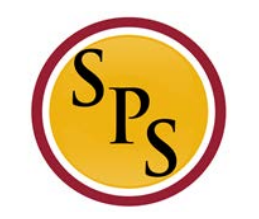

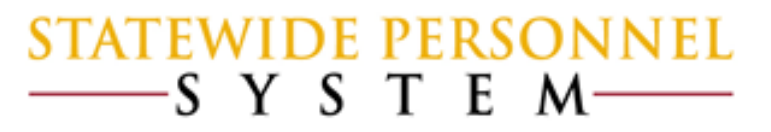

### **Before We Begin...**

 Please mute your phone by pressing \*6 on your phone's keypad, and do not use the Mic on your phone if using the speakers.

 This Webinar is not intended to train participants the State's laws, regulations, policies and practices that involved leave of absence.

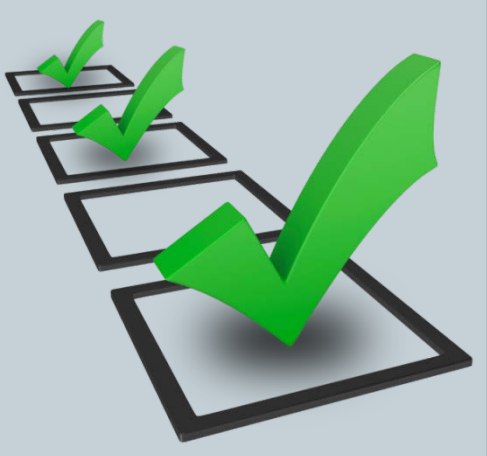

# **Items to Remember:**

- Before Workday
  - Paperwork and approvals were managed by HR
  - Any FMLA or LOA taken was managed on the Time Sheet
- In Workday today
  - Paperwork and approvals are <u>STILL</u> managed by HR

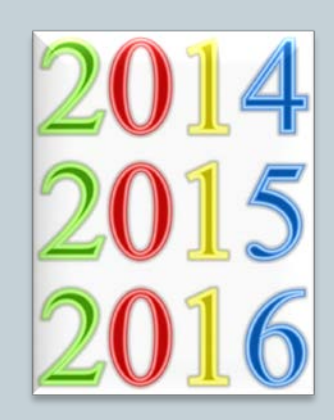

- AND HR will enter the appropriate Leave of Absence Event in Workday
  - Any Continuous FMLA HR LOA event will decrement the FMLA bucket as well as any other event with a bucket
  - The Time Sheet will capture any Intermittent event as well as anything outside the HR LOA event

**Purpose:** The purpose of this webinar is to instruct agencies on how an HR LOA event and the Time Sheet work together to pay the employee and record entitlements accurately.

\*This Webinar assumes that the training participants are knowledgeable with the process of placing and returning an employee on Leave.

**Steps for Processing a Leave of Absence** 

<u>Step 1:</u> Review the new chart, Leave of Absence and Corresponding Time Off Codes Chart

 Step 2: HR has an employee's approved paperwork <u>before</u> going on a LOA. HR places an employee on LOA event (Continuous or Intermittent) in Workday.

**<u>Step 3</u>**: Select the appropriate Time Off Code on the Timesheet

**Step 4:** Check Leave Results

**Step 5:** Confirm the requested Time Off Codes and Return Employee from LOA

#### Leave of Absence and Corresponding Time Off Codes Chart

- List of all the Leave Types
- Description of Leave Types
- Instructions to HR
- Instructions for Time sheet coding

Leave of Absence and Corresponding Time Off Codes

The Leave of Absence and Timesheet Time Off Time Codes Guideline provides instructions on which time off codes to use for each Leave Type. This includes instructions on how to code the timesheet when the Leave of Absence follows the 7 Day increment.

oding the timeshell correctly will:

Avoid double deducting from the entitlement bucket.

Ensure the person is getting paid for paid leave of absence.

NETE: Unpd leave of absence events entreed by HL Workday for a specific date range will not process any time off codes on the timesheet for that date range. For example: First places an employee on an unp dil leave of absence between \$1,2025 to 11/2026, then Workday Wind process any time off codes entered on the timesheet for that date range only. If the employee wants to use acrowed leave, such as Annual, Personal, etc. during that date range, then HL trackletions of the Tead's leave type:

E. All types of intermittent leave fail under the **bremittent Time Off Approval Range** in Workday, and is located under Paid Leave Type category. Although it is listed under Paid Leave Type category, it does not actually ement from any entitienent buckets. Its purpose is to document the approved intermittent data range in Workday, and to allow the employee to code the timesheet appropriately.

NOTE: Each leave of absence event entered in Workday must have a separate Return to Work event attached to h

| Leave Type Description                                                                                                    | pe Description Leave Type Intermittent/ Paid or Continuous Unpaid Vers/No Workday Instruction |              | Workday Instructions | Time Sheet Coding:      Time Sheet Coding        Corresponding Time Off      Corresponding Time        Codes when Date Range      Codes when Date Range        Has Been Entered by HR      is NOT Entered by HR |                                                                                                    |                                                                                                    |     |  |
|----------------------------------------------------------------------------------------------------|-----------------------------------------------------------------------------------------------|--------------|----------------------|----------------------------------------------------------------------------------------------------|----------------------------------------------------------------------------------------------------|----------------------------------------------------------------------------------------------------|-----|--|
| date that a garrelet to an employee who is<br>an organ or borne marrow donce. Amount of to<br>determine any garrow garrow gar | one Marrow<br>onation                                                                         | Continuous   | Paid                 | Yes                                                                                                    | UM:<br>Paido Bone Marrow Donation<br>"Place a note in the Commenta<br>section of the actual approved leave<br>dates. Teat incoment Resolutioned<br>lob aid for further instructions. | Use:<br>Leave the timesheet blank Bone Marrow .<br>*Secause Sone Marrow Donation<br>() entered by r.K.o.s time off code<br>in required on the timesheet. |     |  |
| Lake that is greated to an employee who is the<br>an organ or bone metrow denore, Arrount of<br>bone<br>employee may use up to 2 days of organ<br>denore in leave to say to days of organ<br>denore in leave to an organ denore the<br>boardon in leave to an organ denore the<br>boardon and and and enore. Employee must<br>contact their human resources office to<br>they'r.                                                                                                    | one Marrow<br>onation                                                                         | Intermittent | Paid                 | No                                                                                                    | Um<br>Paido Intermittent Time Off<br>Approval Range<br>Milce a note in the Comments<br>action of the actual approved leave<br>dates.                                                 | Use.<br>Bone Marrow                                                                                                    | N/A |  |

**Scenarios to Illustrate the Steps for Processing a Leave of Absence** 

- ✓ *Example 1:* Continuous FMLA Paid Leave
- ✓ <u>Example 2:</u> Continuous FMLA Unpaid Leave
- ✓ <u>Example 3:</u> Intermittent Leave of Absence
- ✓ <u>Example 4:</u> IWIF Approved Accident

**Example 1:** Continuous FMLA Paid Leave

**Scenario**: Denzel Washingtons-T (T1000435) is approved for medical leave for himself from 9/06/2016 to 9/13/2016 for a total of 48 FMLA hours.

**Note**: 8 Days of FMLA Leave using 7 Day Increment

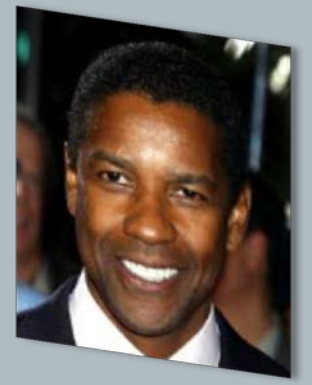

#### **Example 1:** Continuous FMLA Paid Leave

#### **<u>Step 1:</u>** Review Leave of Absence and Corresponding Time Off Codes

| Leave Type Description                                                                                                    | Leave Type | Intermittent/<br>Continuous | Paid or<br>Unpaid | 7 Day<br>Increment<br>Yes/No | Workday Instructions                                                                                                    | Time Sheet Coding:<br>Corresponding Time Off<br>Codes when Date<br>Range Has Been<br>Entered by HR                                            | <u>Time Sheet Coding:</u><br>Corresponding Time Off<br>Codes when Date<br>Range is <u>NOT</u> Entered<br>by HR                                                                                                    |
|----------------------------------------------------------------------------------------------------|------------|-----------------------------|-------------------|------------------------------|----------------------------------------------------------------------------------------------------|----------------------------------------------------------------------------------------------------|----------------------------------------------------------------------------------------------------|
| Job-protected leave to employees who<br>meet FMLA's eligibility requirements for<br>certain medical reasons for themselves<br>or a family member | FMLA       | Continuous                  | Paid              | Yes                          | Use:<br>Paid>FMLA (Use Paid Leave)<br>Possible Reasons:<br>Medical - Family<br>Medical - Self<br>Other<br>*Place a note in the Comments<br>section of the actual approved<br>leave dates. Refer to <u>Place</u><br><u>Employee on Leave - 7 Day</u><br><u>Increment Requirement</u> job aid for<br>further instructions. | Use the appropriate leave time<br>off code:<br>Annual Leave<br>Personal Leave<br>Sick<br>Compensatory Time<br>Leave Bank<br>Employee Donation | Use the appropriate <b>zFMLA</b> time<br>off code:<br><b>zFMLA</b> Annual Leave<br><b>zFMLA</b> Personal Leave<br><b>zFMLA</b> Sick<br><b>zFMLA</b> Compensatory Time<br><b>zFMLA</b> Leave Bank<br><b>zFMLA</b> Emloyee Donation |

#### **Example 1:** Continuous FMLA Paid Leave

<u>Scenario:</u> Denzel Washingtons-T (T1000435) is approved for leave from 9/06/2016 to 9/13/2016 for a total of 48 FMLA hours.

#### <u>Step 2:</u>

- After paperwork is approved, verify paid hours are available (enough sick, etc.) and verify there is sufficient FMLA hours in the entitlement bucket to cover his leave of absence event.
- Place employee on a HR LOA event in Workday and comment that he's approved through 9/13/2016 and manager will use zFMLA time code on the Timesheet for 9/13/2016:

| Last Day of Work            | 09/05/2016                   |
|-----------------------------|------------------------------|
| First Day of Leave          | 09/06/2016                   |
| Estimated Last Day of Leave | 09/12/2016                   |
| Leave Type                  | Paid > FMLA (Use Paid Leave) |
| Leave Reason                | Medical-Self                 |

#### **Example 1:** Continuous FMLA Paid Leave

#### **<u>Step 3</u>**: Select the appropriate Time Off Code on the Timesheet

| Time Sheet Coding:                 | Time Sheet Coding:                              | Ent       | er Sick fo         | r 9/6-9/ | <sup>/</sup> 12 and zFM | LA for 9/1 | 13/2016 |
|------------------------------------|-------------------------------------------------|-----------|--------------------|----------|-------------------------|------------|---------|
| rresponding Time Off               | Corresponding Time Off                          |           |                    |          |                         |            |         |
| Codes when Date                    | Codes when Date                                 |           |                    |          | -                       |            |         |
| Range Has Been                     | Range is NOT Entered                            | 0         | Time Entry Codes   | >        | Time Off Reason         | In         | Out     |
| Entered by HR                      | by HR                                           | Θ         | Time Off           | >        |                         |            |         |
| e the appropriate leave time code: | Use the appropriate <b>zFMLA</b> time off code: | 0         | 7                  |          |                         |            |         |
| nual Leave                         | zFMLA Annual Leave                              | 1         | -                  |          |                         |            |         |
| rsonal Leave                       | zFMLA Personal Leave                            | Thu 0/    |                    |          |                         |            |         |
| K<br>mnoncotory Timo               | ZFIVILA SICK                                    | 111u, 970 |                    |          |                         |            |         |
| mpensatory rime                    | ZEMIA Compensatory Time                         | 2 items   |                    |          |                         |            |         |
| plovee Donation                    | zFMLA Emloyee Donation                          | 0         |                    |          | Time Off Reason         | In         | Out     |
|                                    |                                                 | _         |                    | $\sim$   |                         |            |         |
|                                    |                                                 | Θ         |                    | (≡)      |                         |            |         |
|                                    |                                                 |           | × Exempts: Regular | $\sim$   |                         |            |         |
|                                    |                                                 | Θ         | Exempts: Regular   |          |                         |            |         |
|                                    |                                                 | <         |                    |          |                         |            |         |
|                                    |                                                 |           |                    |          |                         |            |         |

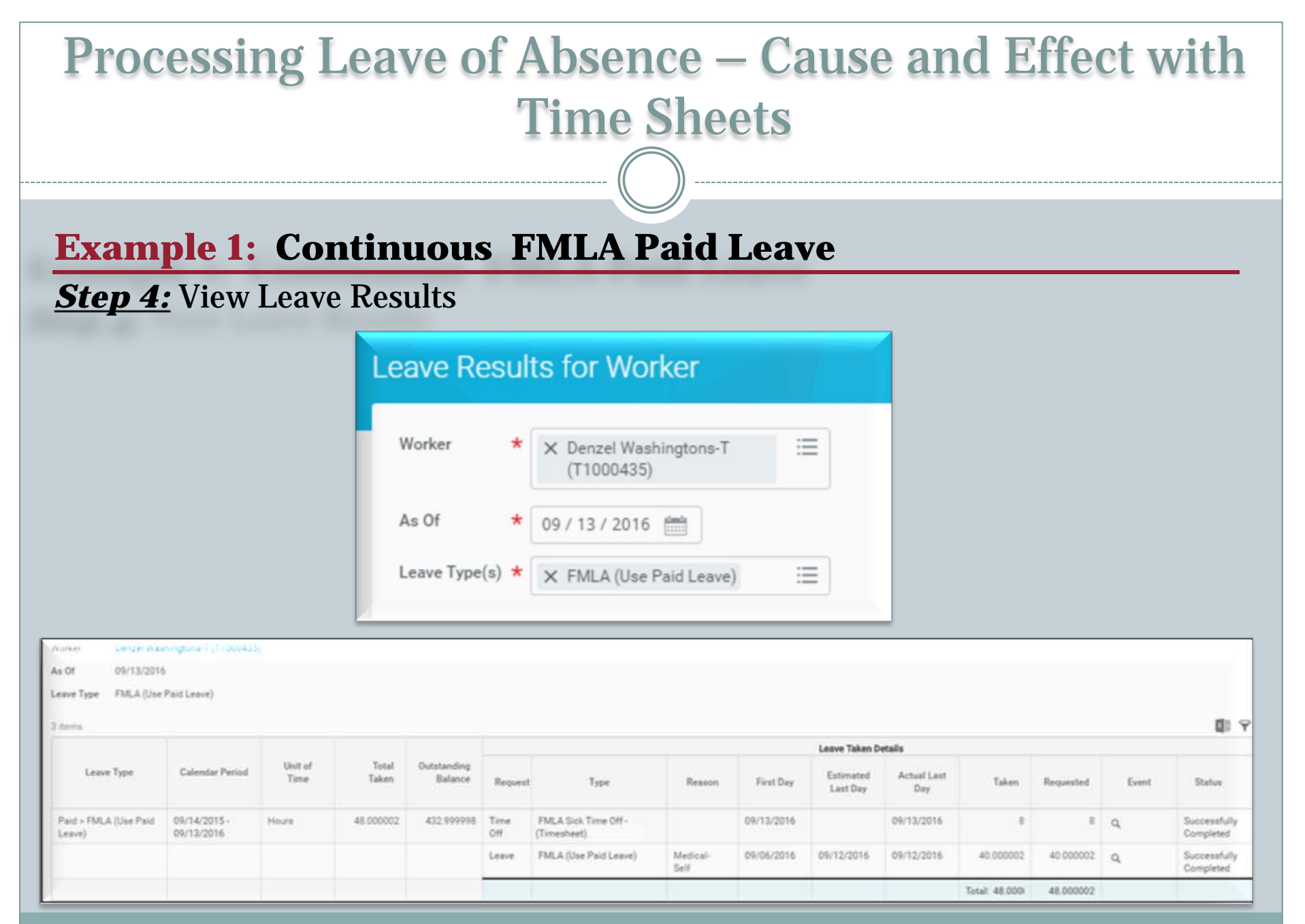

#### **Example 1:** Continuous FMLA Paid Leave

#### **Step 5:** Confirm the requested Time Off Codes and Return from LOA

| Time Off Balance T          | ime Off and Leave Reques | ts                 |                  |                        |                          |                   |                  |                        |
|-----------------------------|--------------------------|--------------------|------------------|------------------------|--------------------------|-------------------|------------------|------------------------|
| Add Time Off<br>1 item      |                          |                    |                  |                        |                          |                   |                  | <b>1</b>               |
| Leave of                    | Absence                  | Leave Return Event | Last Day of Work | First Day of Leave     | Actual Last Day of Leave | Estimated La      | ast Day of Leave | First Day Back at Work |
| Paid > FMLA (Use Paid Leave | 9                        | Q,                 | 09/05/2016       | 09/06/2016             | 09/12/2016               | 016 09/12/2016 09 |                  | 09/13/2016             |
| 6 items                     |                          |                    |                  |                        |                          |                   |                  | 1 P 1                  |
| Time Off                    | Date                     | Day of             | the Week         | Туре                   |                          | Requested         | Unit of Tim      | e Comment              |
| Q                           | 09/13/2016               | Tuesday            | zFM              | zFMLA Sick (Timesheet) |                          | 8                 | Hours            |                        |
| ٩                           | 09/12/2016               | Monday             | Sick             | Sick (Timesheet)       |                          | 8 Hours           |                  |                        |
| ٩                           | 09/09/2016               | Friday             | Sick             | Sick (Timesheet)       |                          | 8 Hours           |                  |                        |
| Q                           | 09/08/2016               | Thursday           | Sick             | Sick (Timesheet)       |                          | 8                 | Hours            |                        |
| ٩                           | 09/07/2016               | Wednesday          | Sick             | (Timesheet)            |                          | 8                 | Hours            |                        |
| ٩                           | 09/06/2016               | Tuesday            | Sick             | (Timesheet)            |                          | 8                 | Hours            |                        |

### **Example 1:** Continuous FMLA Paid Leave

#### **Summary:**

- ✓ Denzel Washingtons is on paid FMLA leave from 9/06/2016 to 9/13/2016.
  ✓ But only 9/6/2016 to 9/12/2016 will be entered by HR to follow the 7 Day increment.
  - To avoid double deduction from the FMLA entitlement bucket:
    - ✓ Use Sick time off code on the time sheet from 9/6/2016 to 9/12/2016.
    - ✓ Use the appropriate zFMLA time off code on the time sheet for 9/13/2016.

**Example 2:** Continuous Unpaid FMLA Leave

**Scenario**: Martin-T Matte-T (T1001308) is approved for leave from <u>8/31/2016 to 9/6/2016</u> for a total of 40 FMLA hours. Martin will return to work on 9/7/2016. The pay period is from 8/31/2016 to 9/13/2016.

### Note:

- ✓ The first week will be unpaid FMLA.
- ✓ The second week will be his regular pay.

#### **Example 2:** Continuous FMLA Unpaid Leave

#### **<u>Step 1:</u>** Review Leave of Absence and Corresponding Time Off Codes

| Leave Type Description                                                                                                    | Leave Type | Intermittent/<br>Continuous | Paid or<br>Unpaid | 7 Day<br>Increment<br>Yes/No | Workday Instructions                                                                                                    | Time Sheet Coding:<br>Corresponding Time Off<br>Codes when Date<br>Range Has Been<br>Entered by HR                                 | Time Sheet Coding:<br>Corresponding Time Off<br>Codes when Date<br>Range is <u>NOT</u> Entered<br>by HR |
|----------------------------------------------------------------------------------------------------|------------|-----------------------------|-------------------|------------------------------|----------------------------------------------------------------------------------------------------|----------------------------------------------------------------------------------------------------|----------------------------------------------------------------------------------------------------|
| Job-protected leave to employees who<br>meet FMLA's eligibility requirements for<br>certain medical reasons for themselves<br>or a family member | FMLA       | Continuous                  | Unpaid            | Yes                          | Use:<br>Unpaid>FMLA (Unpaid)<br>Possible Reasons:<br>Medical - Family<br>Medical - Self<br>Other<br>*Place a note in the Comments<br>section of the actual approved<br>leave dates. Refer to <u>Place</u><br><u>Employee on Leave - 7 Day</u><br><u>Increment Requirement</u> job aid for<br>further instructions. | Leave the timesheet blank<br>*Because the FMLA is entered<br>as unpaid by HR, no time off<br>code is required on the<br>timesheet. | Use:<br>zFMLA Leave Without Pay                                                                         |

**Example 2:** Continuous FMLA Unpaid Leave

<u>Scenario:</u> Martin-T Matte-T (T1001308) is approved for leave from <u>8/31/2016 to 9/6/2016</u> for a total of 40 FMLA hours. Martin will return to work on 9/7/2016.

#### <u>Step 2:</u>

✓ After paperwork is approved, verify paid hours are available (enough sick, etc.) and verify there is sufficient FMLA hours in the entitlement bucket to cover his leave of absence event.

Place employee on a HR LOA event in Workday and comment that he's approved through 9/6/2016:

| Last Day of Work            | 08/30/2016             |
|-----------------------------|------------------------|
| First Day of Leave          | 08/31/2016             |
| Estimated Last Day of Leave | 09/06/2016             |
| Leave Type                  | Unpaid > FMLA (Unpaid) |
| Leave Reason                | Medical-Family         |

**Example 2:** Continuous FMLA Unpaid Leave

**Step 3:** Select the appropriate Time Off Code on the Timesheet

First Week of Pay Period: Leave the Timesheet blank

Second Week of Pay Period: Enter Time

**<u>NOTE:</u>** If the RTW was not done, then the employee will not get

| Time Sheet Coding:<br>Corresponding Time Off                                                          | pa        | aid for the se | cond week.      |    |         |
|----------------------------------------------------------------------------------------------------|-----------|----------------|-----------------|----|---------|
| Codes when Date<br>Range Has Been<br>Entered by HR                                                    | Wed, 8/31 | L              |                 |    |         |
|                                                                                                    | 0         | *Time Type     | Time Off Reason | In | Out     |
| Leave the timesheet blank                                                                             |           |                |                 |    | No Data |
| *Because the FMLA is entered<br>as unpaid by HR, no time off<br>code is required on the<br>timesheet. |           |                |                 |    |         |

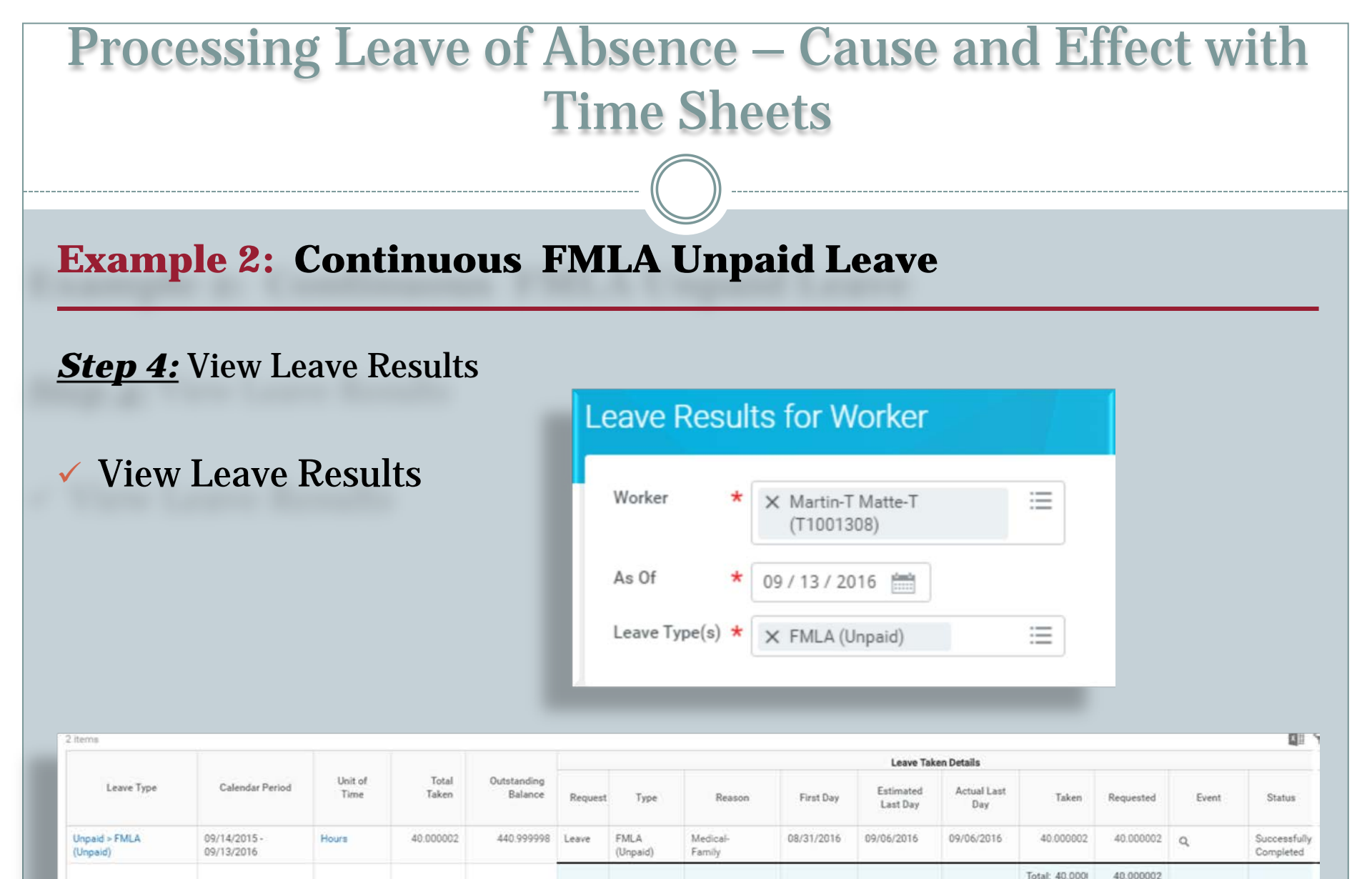

**Example 2:** Continuous FMLA Unpaid Leave

**Step 5:** Confirm the requested Time Off Codes and Return from LOA

| Time Off Balance Time  | Off and Leave Requ | ests               |                  |                    |                          |                             |                        |
|------------------------|--------------------|--------------------|------------------|--------------------|--------------------------|-----------------------------|------------------------|
| Add Time Off           |                    |                    |                  |                    |                          |                             |                        |
| 1 item                 |                    |                    | 2                | -                  |                          |                             | <b>G</b> o             |
| Leave of Absence       | e                  | Leave Return Event | Last Day of Work | First Day of Leave | Actual Last Day of Leave | Estimated Last Day of Leave | First Day Back at Work |
| Unpaid > FMLA (Unpaid) | (                  | ٩                  | 08/30/2016       | 08/31/2016         | 09/06/2016               | 09/06/2016                  | 09/07/2016             |
| 0.itema                |                    |                    |                  |                    |                          |                             | <b>1</b>               |
| Time Off               | Date               | Day of the Week    |                  | Туре               | Requested                | Unit of Time                | Comment                |
|                        |                    |                    |                  | No Data            |                          |                             |                        |

#### **Example 2:** Continuous FMLA Unpaid Leave

#### **Summary:**

- ✓ Martin Matte is on unpaid FMLA from <u>8/31/2016 to 9/6/2016</u>, and will return to work on 9/7/2016.
- Martin Matte will return to work in the middle of a pay period on 9/7/2016.
- Leave the time sheet blank from 8/31/2016 to 9/6/2016 to avoid double deduction from the FMLA entitlement bucket.
- ✓ HR will return Martin Matte from his unpaid FMLA event in Workday on 9/7/2016 to ensure he receives his regular pay.

**Example 3:** Intermittent Leave of Absence

**Scenario**: Tom Selleck (W2009065) is approved for Intermittent FMLA medical leave for himself from 9/01/2016 to 9/1/2017.

**<u>Note</u>**: Intermittent leave of absence does not decrement from any entitlement bucket.

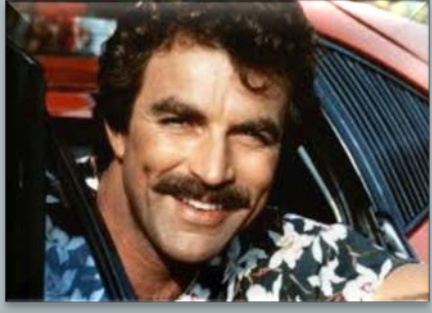

#### **Example 3:** Intermittent Leave of Absence

#### <u>Step 1:</u> Review Leave of Absence and Corresponding Time Off Codes

| Leave Type Description                                                                                                    | Leave Type | Intermittent/<br>Continuous | Paid or<br>Unpaid | 7 Day<br>Increment<br>Yes/No | Workday Instructions                                                                                                    | <u>Time Sheet Coding:</u><br>Corresponding Time Off<br>Codes when Date<br>Range Has Been<br>Entered by HR                                                                       | Time Sheet Coding:<br>Corresponding Time Off<br>Codes when Date<br>Range is <u>NOT</u> Entered<br>by HR |
|----------------------------------------------------------------------------------------------------|------------|-----------------------------|-------------------|------------------------------|----------------------------------------------------------------------------------------------------|----------------------------------------------------------------------------------------------------|----------------------------------------------------------------------------------------------------|
| Job-protected leave to employees who<br>meet FMLA's eligibility requirements for<br>certain medical reasons for themselves<br>or a family member | FMLA       | Intermittent                | Paid              | No                           | Use:<br>Paid>Intermittent Time Off<br>Approval Range<br>* Place a note in the Comments<br>section of the actual approved<br>leave dates. | Use the appropriate zFMLA time<br>off code:<br>zFMLA Annual Leave<br>zFMLA Personal Leave<br>zFMLA Sick<br>zFMLA Compensatory Time<br>zFMLALeave Bank<br>zFMLA Emloyee Donation | N/A                                                                                                    |

**Example 3:** Intermittent Leave of Absence

<u>Scenario:</u> Tom Selleck (W2009065) is approved for leave Intermittent FMLA medical leave for himself from 9/01/2016 to 9/1/2017.

#### <u>Step 2:</u>

 $\checkmark$ 

✓ After paperwork is approved verify there is sufficient FMLA hours in the entitlement bucket to cover his leave of absence event.

Place employee on a HR LOA event in Workday and comment that he's approved through 9/1/2017 and manager will use zFMLA time code on the Timesheet:

| Details Process             |                                             |
|-----------------------------|---------------------------------------------|
| Last Day of Work            | 09/01/2016                                  |
| First Day of Leave          | 09/02/2016                                  |
| Estimated Last Day of Leave | 09/01/2017                                  |
| Leave Type                  | Paid > Intermittent Time Off Approval Range |

### **Example 3: Intermittent Leave of Absence**

#### **<u>Step 3</u>**: Select the appropriate Time Off Code on the Timesheet

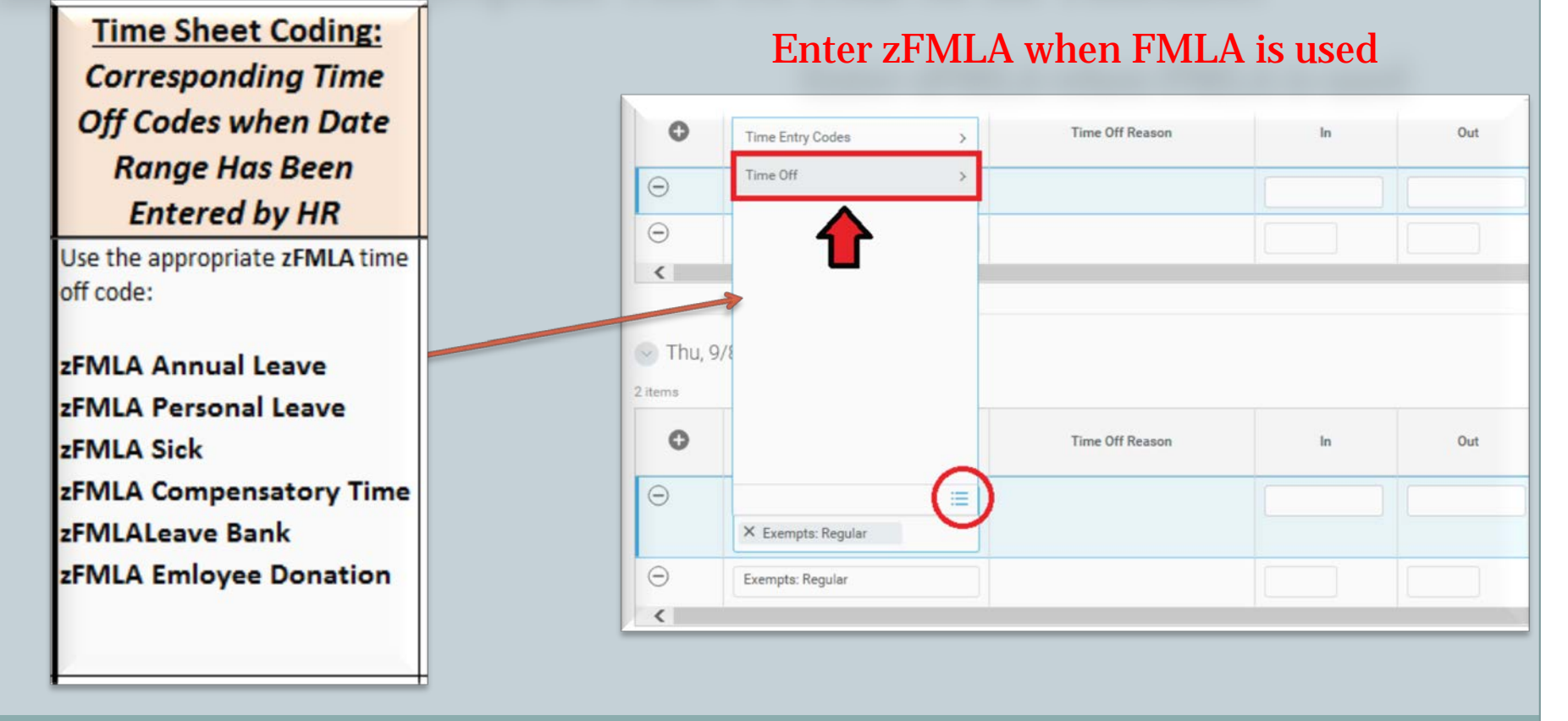

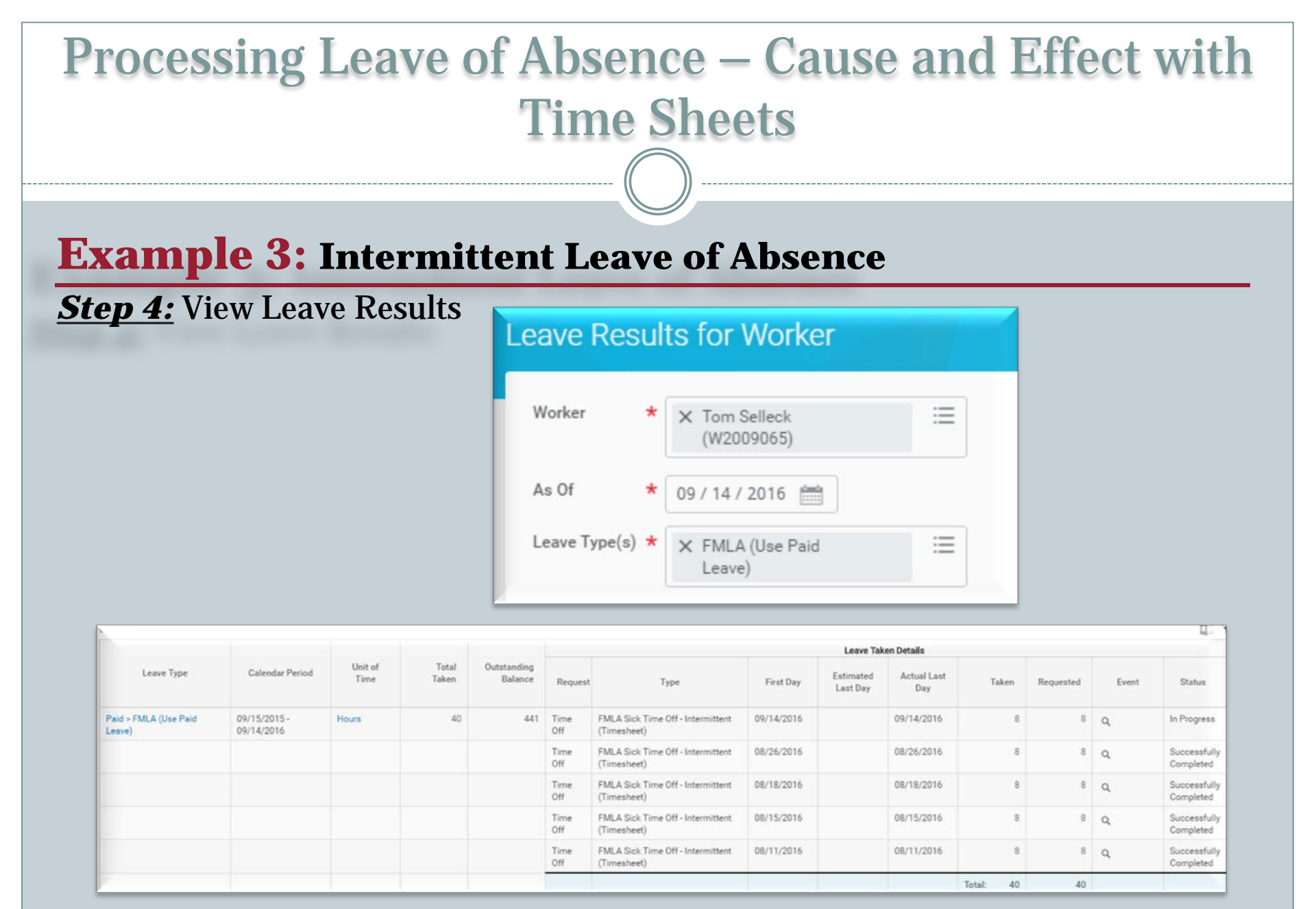

#### **Example 3:** Intermittent Leave of Absence

#### **Step 5:** Confirm the requested Time Off Codes and Return from LOA

| Time Off Balance Time             | Off and Leave Requests |                    |                        |                            |                        |              |                   |                |
|-----------------------------------|------------------------|--------------------|------------------------|----------------------------|------------------------|--------------|-------------------|----------------|
| Add Time Off Edit Time Of         | ff                     |                    |                        |                            |                        |              |                   |                |
| 1 item                            |                        |                    |                        |                            |                        |              |                   |                |
| Leave                             | of Absence             | Leave Return Event | Last Day of Work       | First Day of Leave         | Actual Last Day of Lea | ve Estimated | Last Day of Leave | First Day Back |
| Paid > Intermittent Time Off Appr | oval Range             | ٩                  | 09/01/2016             | 09/02/2016                 | 09/01/2017             | 09/01/2017   |                   | 09/02/2017     |
| 9 items                           |                        |                    |                        |                            |                        |              |                   | 0              |
| Time Off                          | Date                   | Day of the Week    |                        | Туре                       |                        | Requested    | Unit of Time      | Con            |
| Q                                 | 08/26/2016             | Friday             | zFMLA Sick (Timesh     | eet)                       |                        | 8            | Hours             |                |
| ٩                                 | 08/24/2016             | Wednesday          | Sick (Timesheet)       | Sick (Timesheet)           |                        | 8            | Hours             |                |
| ٩                                 | 08/22/2016             | Monday             | Personal Leave (Tim    | Personal Leave (Timesheet) |                        |              | Hours             |                |
| Q                                 | 08/22/2016             | Monday             | zFMLA Sick (Timesh     | eet)                       |                        | 0            | Hours             |                |
| ٩                                 | 08/19/2016             | Friday             | Personal Leave (Tim    | esheet)                    |                        | 8            | Hours             |                |
| ٩                                 | 08/18/2016             | Thursday           | zFMLA Sick (Timesh     | eet)                       |                        | 8            | Hours             |                |
| ٩                                 | 08/18/2016             | Thursday           | zFMLA Sick (Timesheet) |                            |                        | 0            | Hours             |                |
| ٩                                 | 08/15/2016             | Monday             | zFMLA Sick (Timesheet) |                            |                        | 8            | Hours             |                |
| Q                                 | 08/11/2016             | Thursday           | zFMLA Sick (Timesh     | eet)                       |                        | 8            | Hours             |                |

#### **Example 3:** Intermittent Leave of Absence

#### **Summary:**

- Tom Selleck is on approved Intermittent FMLA medical leave for himself from 9/1/2016 to 9/1/2017.
- The Intermittent Time Off Approval Range in Workday only records the approved date range.
- Use the appropriate time off codes on the time sheet to capture the FMLA hours and any paid leave, such as annual, sick, etc.
  - Example: zFMLA Sick, zFMLA Annual Leave, etc.

**Example 4:** IWIF Approved Accident Paid Leave

**Scenario**: Edward-T Cullen-T (T1001219) is approved for IWIF approved accident leave from <u>6/14/2016 to 9/8/2016.</u>

**<u>Note</u>**: IWIF Approved Accident Leave is a paid leave, and it does not follow the 7 day increment.

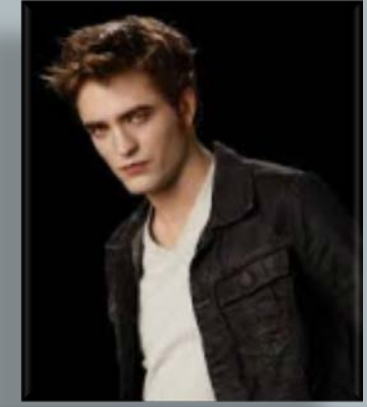

#### **Example 4: IWIF Approved Accident Paid Leave**

<u>Step 1:</u> Review Leave of Absence and Corresponding Time Off Codes

| Leave Type Description                                                                                                    | Leave Type                | Intermittent/<br>Continuous | Paid or<br>Unpaid | 7 Day<br>Increment<br>Yes/No | Workday Instructions                 | Time Sheet Coding:<br>Corresponding Time Off<br>Codes when Date<br>Range Has Been<br>Entered by HR                         | Time Sheet Coding:<br>Corresponding Time Off<br>Codes when Date<br>Range is <u>NOT</u> Entered<br>by HR |
|----------------------------------------------------------------------------------------------------|---------------------------|-----------------------------|-------------------|------------------------------|--------------------------------------|----------------------------------------------------------------------------------------------------|----------------------------------------------------------------------------------------------------|
| Leave that is granted to an employee as<br>a result of a work-related accident that is<br>determined to be compensable by the<br>Injured Worker's Insurance Fund or the<br>Worker's Compensation Commission.<br>Accident leave is compensated at 2/3<br>the employee's normal pay. An<br>employee must use accident leave<br>beginning on the first day of the<br>disability and continuing until the day<br>the employee is certified to return to<br>work by a health care provider or 6<br>months from the day of the disability,<br>whichever is earlier. | IWIF Approved<br>Accident | Continuous                  | Paid              | No                           | Use:<br>Paid> IWIF Approved Accident | Leave the timesheet blank<br>*The LOA event in Workday will<br>automatically pay the worker<br>for IWIF Approved Accident. | N/A                                                                                                    |

**Example 4:** IWIF Approved Accident Paid Leave

<u>Scenario:</u> Edward-T Cullen-T (T1001219) is approved for IWIF approved accident leave from <u>6/14/2016 to 9/8/2016.</u>

#### <u>Step 2:</u>

Verify paperwork is approved.

 Place employee on a HR LOA event in Workday and comment that he's approved through 9/8/2016:

| Leave Type                  | Paid > IWIF Approved Accident |
|-----------------------------|-------------------------------|
| Estimated Last Day of Leave | 09/08/2016                    |
| First Day of Leave          | 06/14/2016                    |
| Last Day of Work            | 06/13/2016                    |

### **Example 4:** IWIF Approved Accident Paid Leave

#### **<u>Step 3</u>**: Select the appropriate Time Off Code on the Timesheet

| <u>Time Sheet Coding:</u><br>Corresponding Time Off<br>Codes when Date<br>Range Has Been                                   | <u>Time Sheet Coding:</u><br>Corresponding Time Off<br>Codes when Date<br>Range is <u>NOT</u> Entered | ₩ Wed, 8/31 | I          | leave as is     |    |         |
|----------------------------------------------------------------------------------------------------|----------------------------------------------------------------------------------------------------|-------------|------------|-----------------|----|---------|
| Entered by HR                                                                                                    | by HR                                                                                                 | 0           | *Time Type | Time Off Reason | In | Out     |
| Leave the timesheet blank<br>*The LOA event in Workday will<br>automatically pay the worker<br>for IWIF Approved Accident. |                                                                                                    |             |            |                 |    | No Data |

#### **Example 4:** IWIF Approved Accident Paid Leave

#### Step 4: View Leave Results

✓ View Leave Results

| Worker        | * Edward-T Cullen-T<br>(T1001219) | ≣  |
|---------------|-----------------------------------|----|
| As Of         | * 09 / 14 / 2016                  |    |
| Leave Type(s) | * X IWIE Approved Accident        | := |

| A                                |                            |                 |                |                        |         |                           |            |                       |                    |                |            |       | D Y                       |
|----------------------------------|----------------------------|-----------------|----------------|------------------------|---------|---------------------------|------------|-----------------------|--------------------|----------------|------------|-------|---------------------------|
|                                  |                            |                 |                |                        |         |                           |            |                       | Leave Taken Detai  | ls             |            |       |                           |
| Leave Type                       | Calendar Period            | Unit of<br>Time | Total<br>Taken | Outstanding<br>Balance | Request | Туре                      | First Day  | Estimated Last<br>Day | Actual Last<br>Day | Taken          | Requested  | Event | Status                    |
| Paid > IWIF Approved<br>Accident | 09/15/2015 -<br>09/14/2016 | Hours           | 497.142882     | 543.857118             | Leave   | IWIF Approved<br>Accident | 06/14/2016 | 09/08/2016            | 09/08/2016         | 497.142882     | 497.142882 | Q     | Successfully<br>Completed |
|                                  |                            |                 |                |                        |         |                           |            |                       |                    | Total: 497.14; | 497.142882 |       |                           |

#### **Example 4:** IWIF Approved Accident Paid Leave

**Step 5:** Confirm the requested Time Off Codes and Return from LOA

| Time Off Balance Time Off and Leave Reques | its                |                  |                    |                          |                             |                        |
|--------------------------------------------|--------------------|------------------|--------------------|--------------------------|-----------------------------|------------------------|
| Add Time Off                               |                    |                  |                    |                          |                             |                        |
| 1 item                                     |                    |                  |                    |                          |                             | <b>1</b> 7             |
| Leave of Absence                           | Leave Return Event | Last Day of Work | First Day of Leave | Actual Last Day of Leave | Estimated Last Day of Leave | First Day Back at Work |
| Paid > IWIF Approved Accident              | ٩                  | 06/13/2016       | 06/14/2016         | 09/08/2016               | 09/08/2016                  | 09/09/2016             |

**Example 4:** IWIF Approved Accident Leave

#### **Summary:**

- ✓ Edward Cullen is approved for IWIF approved accident leave from <u>6/14/2016</u> to <u>9/8/2016</u>.
  - Leave the time sheet blank from 6/14/2016 to 9/8/2016.
- HR will return Edward Cullen from his paid IWIF event in Workday on 9/9/2016 to ensure he receives his regular pay.

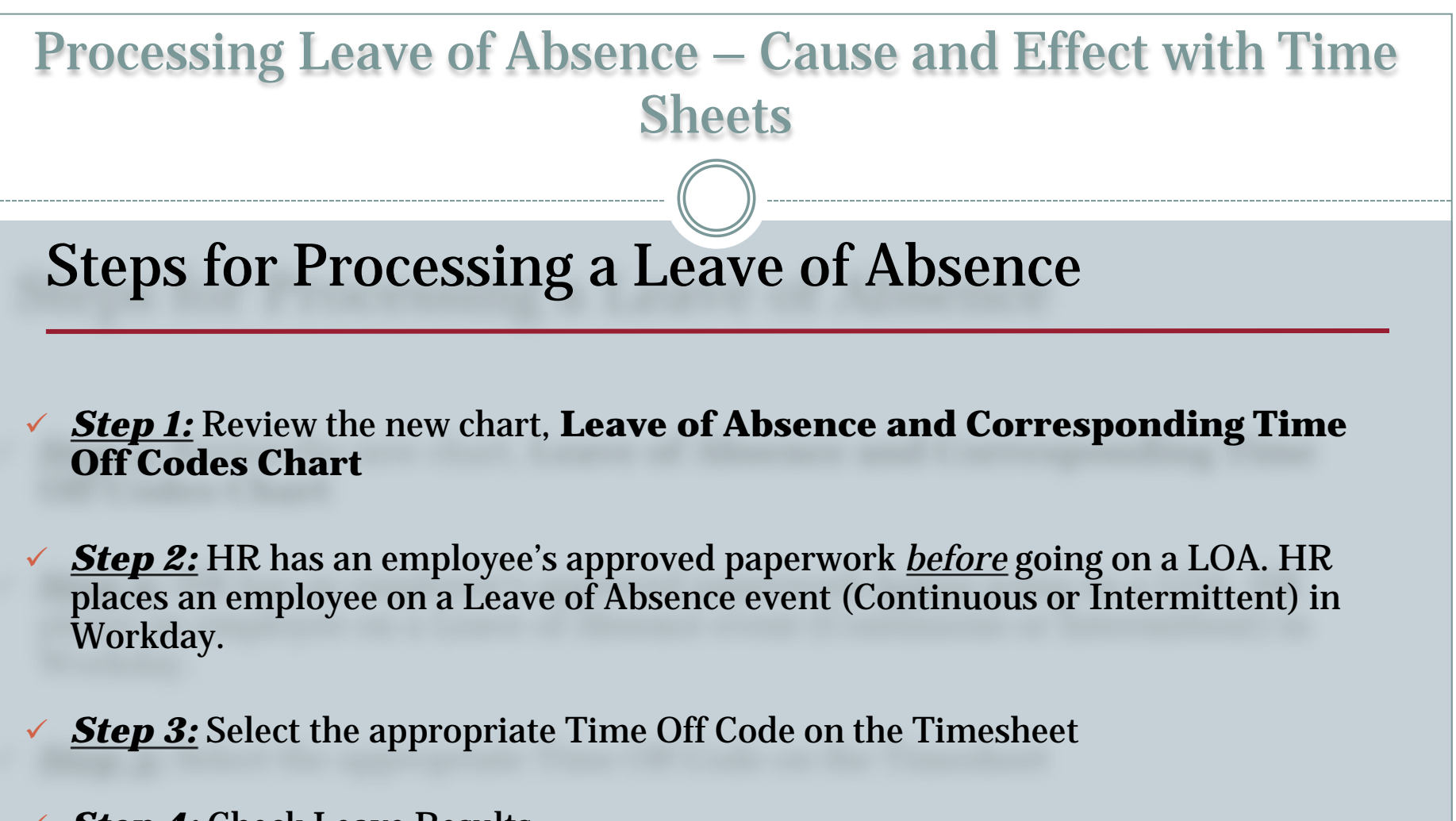

**<u>Step 4</u>**: Check Leave Results

**Step 5:** Confirm the requested Time Off Codes and Return Employee from LOA

### **Reminders**:

- ✓ Coding the timesheet correctly will:
  - Avoid double deducting from the entitlement bucket.
  - > Ensure the person is getting paid for paid leave of absence.
- ✓ Each *Leave of Absence* event entered in Workday must have a separate *Return to Work* event attached to it.
- ✓ <u>Unpaid</u> leave of absence events entered by HR in Workday for a specific date range will not process any time off codes on the timesheet for that date range.
- ✓ <u>All</u> types of *Intermittent Leave* fall under the Intermittent Time Off Approval Range in Workday, and is located under Paid Leave Type category. It does not actually decrement from any entitlement buckets.

### **Trouble Shooting**

### Issues:

- The employee is out of FMLA hours to use on their timesheet
- Can't enter a zFMLA code on the timesheet

### Investigate:

- View the View Leave Results
- View the Time Off and Leave Request tab
  Run the SPMS Workers on Leave report

### **Report - SPMS Workers on Leave**

| clude Workers Return                        | ned from Leav | e Yes         |          |                                    |                     |                   |                                     |                                  |                                      |                        |                                                                                |                                            |                                          |            |                             |                                      |
|---------------------------------------------|---------------|---------------|----------|------------------------------------|---------------------|-------------------|-------------------------------------|----------------------------------|--------------------------------------|------------------------|--------------------------------------------------------------------------------|--------------------------------------------|------------------------------------------|------------|-----------------------------|--------------------------------------|
| items                                       |               |               |          |                                    |                     |                   |                                     |                                  |                                      |                        |                                                                                |                                            |                                          |            | 4                           | ll 🕈 il                              |
| Worker                                      | First<br>Name | Last Name     | Position | Leave Type                         | Last Day of<br>Work | Effective<br>Date | Last Day of<br>Leave -<br>Estimated | Last Day of<br>Leave -<br>Actual | Last<br>Date<br>for<br>Which<br>Paid | Total Days<br>on Leave | All<br>Comments                                                                | Units<br>Requested<br>for Current<br>Leave | Unit of<br>Time for<br>Leave<br>Tracking | Hire Date  | Supervisory<br>Organization | Locat                                |
| Denzel<br>Washingtons-T<br>(T1000435)       | Denzel        | Washingtons-T |          | Paid > FMLA<br>(Use Paid<br>Leave) | 09/05/2016          | 09/06/2016        | 09/12/2016                          | 09/12/2016                       |                                      | 7 Days                 | HR<br>Coordinator -<br>E20:<br>approved for<br>paid 48 hrs<br>9/6 thru<br>9/13 | 40.000002                                  | Hours                                    | 08/02/2000 | SPS Training<br>Unit E7     | St Baltin<br>301 W.<br>Preston<br>St |
| Dirty Dancing-T (On<br>Leave)<br>(T1000197) | Dirty         | Dancing-T     |          | Unpaid ><br>FMLA<br>(Unpaid)       | 08/23/2016          | 08/24/2016        | 08/30/2016                          |                                  |                                      | 7 Days<br>(estimated)  | HR<br>Coordinator -<br>E20 on behalf<br>of Veronica<br>Wayson:<br>mmm          | 40.000002                                  | Hours                                    | 09/07/2005 | SPS Training<br>Unit<br>E12 | V Baltim<br>301 W.<br>Preston<br>St  |

### **Finding Help:**

Placing an employee on a LOA event:

Contact your agency's HR department.

Coding the time sheet with the appropriate time off code:

> Contact your agency's HR department, time keeper and manager.

#### Adjustments to time sheets:

Contact your agency's time keepers/payroll unit.

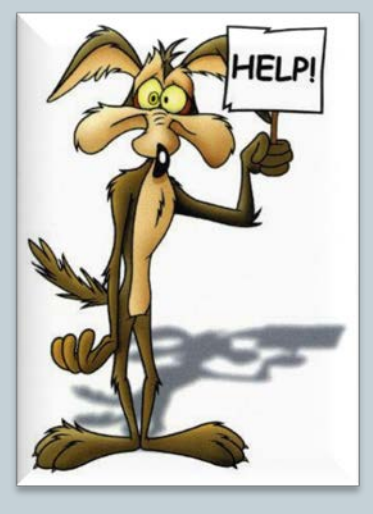

### Resources: <u>WWW.DBM.Maryland.Gov/SPS</u>

#### **<u>Click on Help Center</u>**:

- ✓ Job Aids for HR
- Job Aids for Time Keepers
- Leave of Absence and Corresponding Time Off Codes Chart
- Processing Leave of Absence –
  Cause and Effect with Time Sheets Presentation and Webinar
- Link to SPS Help Desk

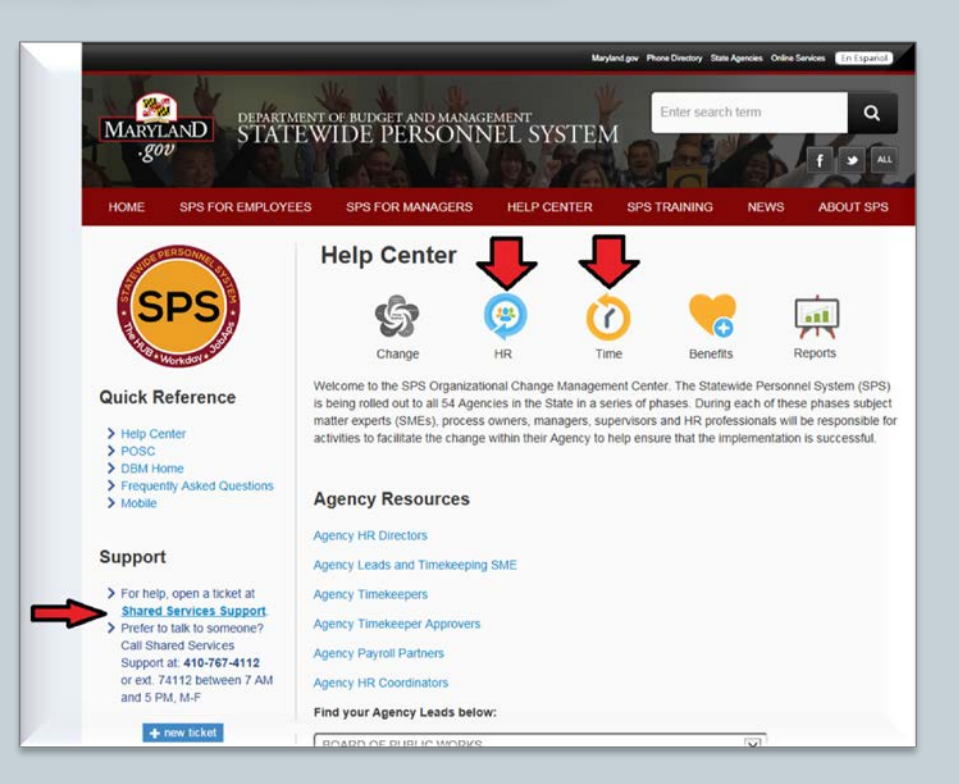